## Uruchomienie Sprzętu AV – audytoria budynek D ( wyposażone w panele sterowania )

## Uwaga: w recepcji budynku D są do pobrania mikrofony bezprzewodowe do nagłośnienia ( typ "do ręki" lub " do klapy)

## Uwaga: Mikrofony mają przyporządkowane częstotliwości pracy do konkretnych sal. Należy pobrać mikrofony przypisane do właściwych audytoriów lub sal.

| Dla komputera PC                                                                                                  | Dla notebooka                                                                                                    |
|----------------------------------------------------------------------------------------------------|----------------------------------------------------------------------------------------------------|
| Uruchomienie prezentacji AV z komputera PC                                                                        | Uruchomienie prezentacji AV z <mark>laptopa</mark>                                                               |
| 1. Włącz komputer PC – komputer w szafce po prawej                                                                | 1. Podłącz Laptop do wyprowadzonych kabli VGA/ HDMI w                                                            |
| stronie stanowiska prowadzącego                                                                                   | zależności od źródła obrazu, podłącz AUDIO Jack do laptopa                                                       |
| <ol> <li>Rozpocznie się uruchamianie systemu operacyjnego<br/>na komputerze PC</li> </ol>                         | <ol> <li>Uruchom z panelu sterującego: Projekcja – Włącz (uruchomi się<br/>projektor i wysunie ekran)</li> </ol> |
|                                                                                                    | Jako zrodio projekcji na panelu pulpitu sterowania musi byc                                                      |
|                                                                                                    | wybrane urządzenie z ikoną oznaczone jako Laptop VGA lub                                                         |
| 2. Urusham z popolu starujosogoj Prejekcie - Włacz                                                                | 2 De uruchomieniu Lantone obrez poieui de réuniei ne akrenie                                                     |
| <ol> <li>Oruchomi z panelu sterującego: Projekcja – wiącz<br/>(uruchomi się projektor i wysupie ekran)</li> </ol> | 3. Po uruchomieniu Laptopa obraz pojawi się rownież na ekranie                                                   |
| lako źródło projekcji pa papelu pulpitu sterowania                                                                | projekcyjnym                                                                                                    |
| musi hvć wybrane urządzenie z ikoną oznaczone jako                                                                |                                                                                                    |
| PC                                                                                                    |                                                                                                    |
| 4. Uruchomi się system operacyjny na komputerze PC i                                                              | 4. Jeżeli obraz pojawia się tylko na ekranie laptopa, sprawdź czy                                                |
| rozpocznie się projekcja na ekranie                                                                               | włączona jest w laptopie funkcja duplikowania (klonowania)                                                       |
|                                                                                                    | obrazu                                                                                                    |
|                                                                                                    | (wywołanie tej funkcji najczęściej przez klawisz taki jak FN+F4 lub<br>FN+F5)                                    |
| 5. Po zakończonej pracy zamknij system operacyjny                                                                 | 5. Po zakończeniu pracy: Wyłącz projekcję z panelu sterowania                                                    |
| MS Windows na komputerze PC.                                                                                      | (Wyłączy się projektor i schowa ekran elektryczny)                                                               |
|                                                                                                    |                                                                                                    |
| 6. Wyłącz projekcję z panelu sterowania (Wyłączy się                                                              | 6. Zamknij system: na panelu sterowania potwierdź                                                                |
| projektor i schowa ekran elektryczny)                                                                             | Zamknij system                                                                                                   |
| 7. Zamknij system: na panelu sterowania potwierdź                                                                 |                                                                                                    |
| Zamknij system                                                                                                    |                                                                                                    |

## Procedura uruchomienia prezentacji AV

**Podłączenie Pendrive' a USB do PC**: gniazda do podłączenia pamięci masowej USB z danymi użytkownika znajdują się na froncie obudowy komputera PC

Szczegółowe instrukcje obsługi sal znajdują się na stronie: https://ue.poznan.pl/uniwersytet/dti/zsu/pliki/

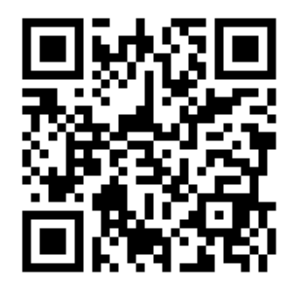